<sup>C</sup> ATTERBURY-MUSCATATUCK

## #1 How to Create an iSportsman Account

| 1 | <ol> <li>Open the Atterbury iSportsman Page         <ul> <li><u>https://atterbury.isportsman.net/</u></li> </ul> </li> <li>Select new registration</li> </ol>                                                                                                    | <image/> <section-header></section-header>                                                                                                    |
|---|----------------------------------------------------------------------------------------------------|----------------------------------------------------------------------------------------------------|
| 2 | <ol> <li>Create a unique username         <ul> <li>a. Note: Username can never be changed</li> </ul> </li> <li>Create a password</li> <li>Fill in personal information</li> <li>Press continue</li> </ol>                                                                                                    | Logn       Registr       People Passend       People Josemane         Exter the thousage offermation:       The reque offermation which is used for Logn pupperse         Create Passend*       External which is used for Logn pupperse         Create Passend*       External which is used for Logn pupperse         Contime Passend*       External which is used for Logn pupperse         Dear of Bassend*       External which is used for Permits         First Nama*       Internal which is Used for Permits         First Nama*       Internal which is Used for Permits         First Nama*       Internal which is Used for Permits         External which States       Internal which is Used for Permits         External       Internal which States         Contem Emas**       Internal White Contem         External white White Contem       External White Contem         Read white White Contem       Internal White Contem         External       Internal White Contem         External       Internal White Contem         External       Internal White Contem                                                                                                    |
| 3 | <ol> <li>After creation of your account you will be<br/>taken to the further registration<br/>information page</li> <li>Fill a good phone contact (this is how<br/>Range control will reach you in an<br/>emergency this must be the cell phone<br/>you have with you down range)</li> <li>Indicate if the phone can receive texts<br/>(Highly Recommended)</li> <li>Fill in your address information</li> </ol> | Additional Registration Information         Phone requires         Numeer type:         Total Structure requires         Total Structure requires         Total Structure requires         Out Structure requires         Out Structure Vindows         Out Structure Vindows         Out Structure Vindows         Out Structure Vindows         Out Structure Vindows                                                                                                    |
| 4 | <ol> <li>Fill in information for an emergency<br/>contact</li> <li>Fill in information for the vehicle you will<br/>be bringing onto the premises         <ul> <li>a. Note: Any vehicle that will be<br/>brought on site needs to be<br/>registered</li> </ul> </li> </ol>                                                                                                    | Emergency Contact request.                                                                                                    |
| 5 | <ol> <li>Select your customer type from the drop<br/>down.</li> <li>Create a PIN# that will be used for<br/>phone/web Check-in/out         <ul> <li>a. Note: Remember your PIN</li> <li>Select save</li> </ul> </li> </ol>                                                                                                    | Customer Type (required) Intering stacked Check-in PIN (required) Pin* The In-First control will be used by biolutions and web Check- whice The output of the two the resembler year Pin # The In-First control will be used to resembler year Pin # The In-First control will be used to resemble year Pin # The In-First control will be used to resemble year Pin # The In-First control will be used |

## ATTERBURY-MUSCATATUCK #1 How to Create an iSportsman Account

| 6 | <ol> <li>Read and Sign the Hold Harmless<br/>Acknowledgement Form</li> </ol>                                                                                                    | and formittee unit on entering upon the Camp Additionary Mallary Reservation for the graphone<br>in graph to entering upon the Camp Additionary Mallary Reservation for the graphone<br>in the safety Conference and the safety Camp Additionary Section Section 2014<br>Conference and Camp Additionary Mallary Reservation for the safety Additionary<br>Reservation of the purpose of the Reservation of the Safety Produces and the<br>Index Section 2014 of the Index Section 2014 of the Safety Produces and<br>additionary Mallary Reservation of the Safety Reservation 2014<br>Conference and Index Section 2014 of the Safety Reservation 2014<br>Reservation of the purpose of the Reservation of the Safety Reservation 2014<br>Reservation of the Purpose of the Reservation of the Safety Reservation 2014<br>Reservation of the Purpose of the Reservation of the Safety Reservation 2014<br>Reservation of the Purpose of Reservation of the Safety Reservation 2014<br>Reservation of the Purpose of Reservation of the Safety Reservation 2014<br>Reservation of the Purpose of Reservation of the Safety Reservation 2014<br>Reservation 2014 Reservation 2014 Reservation 2014 Reservation 2014<br>Reservation 2014 Reservation 2014 Reservation 2014<br>Reservation 2014 Reservation 2014 Reservation 2014<br>Reservation 2014 Reservation 2014 Reservation 2014 Reservation 2014<br>Reservation 2014 Reservation 2014 Reservation 2014 Reservation 2014<br>Reservation 2014 Reservation 2014 Reservation 2014 Reservation 2014<br>Reservation 2014 Reservation 2014 Reservation 2014 Reservation 2014<br>Reservation 2014 Reservation 2014 Reservation 2014 Reservation 2014<br>Reservation 2014 Reservation 2014 Reservation 2014 Reservation 2014<br>Reservation 2014 Reservation 2014 Reservation 2014 Reservation 2014<br>Reservation 2014 Reservation 2014 Reservation 2014<br>Reservation 2014 Reservation 2014 Reservation 2014<br>Reservation 2014 Reservation 2014 Reservation 2014 Reservation 2014<br>Reservation 2014 Reservation 2014 Reservation 2014<br>Reservation 2014 Reservation 2014 Reservation 2014 Reservation 2014<br>Reservation 2014 Reservation 2014 Reservation 201 |
|---|----------------------------------------------------------------------------------------------------|----------------------------------------------------------------------------------------------------|
| 7 | <ol> <li>Complete the validation Process through<br/>one of the following methods;</li> <li>a. Come to building 241 Monday-Friday 07:30<br/>-15:00 with your ID and hunters education<br/>documentation</li> <li>b. email your hunters education<br/>documentation and sponsoring organization<br/>(i.e. IDNR) from your @mail.mil account to<br/>ng.in.inarng.mbx.hunting-program@mail.mil<br/>(allow 2-3 business days for processing of<br/>remote requests)</li> </ol> |                                                                                                    |